## **Request a New Supplier – Invite Supplier**

Total Supplier Manager (TSM) is an automated system for inviting suppliers/vendors to register as authorized vendors for the University.

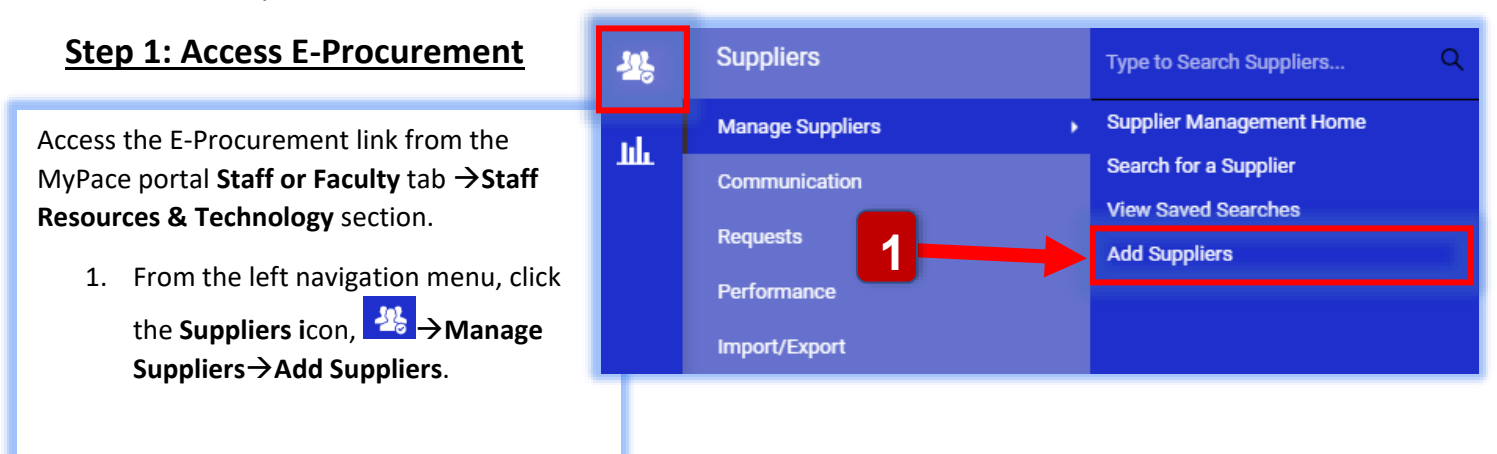

## Step 2: Invite Supplier to register as an authorized v

|                                                                |                                            |                                                                                   | Company/Corporation is used to                                                                      |
|----------------------------------------------------------------|--------------------------------------------|-----------------------------------------------------------------------------------|----------------------------------------------------------------------------------------------------|
| 2. In the pop-up box, select the <b>Registration Type*</b> and | Add Sup                                    |                                                                                   | invite a Company, Corporation, LLC,<br>Partnership, or other entity. Either<br>Domestic or Foreign. |
| enter the following                                            | Registration Type *                        | Company / Corporation                                                             | Powerus Concrating Vender Only                                                                      |
| Supplier Name                                                  | Supplier Name *                            | Revenue Generating Vendor Only<br>Individual Profile                              | type is used only for vendors where                                                                 |
| Email Address Confirm Email                                    | Last Name                                  |                                                                                   | funding from the vendor.                                                                            |
| Address                                                        | Email Address *<br>Confirm Email Address * |                                                                                   | Individual Profile type is used to                                                                  |
| 3. Click the Invite Supplier to Register Button.               | Comment                                    |                                                                                   | or a Professional that is self-                                                                     |
|                                                                |                                            | 800 characters remaining<br>Please make sure Invitation Comment place holder is s | Foreign.                                                                                            |
|                                                                | * Required                                 | 3 Invite Supplier to Reg                                                          | gister Close                                                                                        |

\*Registration Type:

## After an invitation is sent

•The vendor contact is sent an email from "Pace University" to register as an authorized Pace supplier (have your vendor contact check their email inbox or spam folder for invitation).

•An email notification is sent to the end user after the vendor completes their registration process (notifications are sent from <a href="mailto:support@sciquest.com">support@sciquest.com</a> or <a href="mailto:purchasing@pace.edu">purchasing@pace.edu</a>).

•Once the vendor is approved by Purchasing, the vendor is automatically created in Banner and becomes activated for use in E-procurement and Contracts. A second email notification is sent to the end user to confirm the vendor is approved.